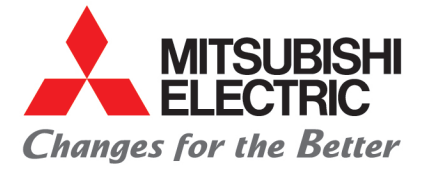

## How to install the CP-M1A ICC Profile on a Windows OS system

**Requirements:** 

- 1. Administration rights on your PC
- Printer driver is already installed. <u>https://me-vis.com/professional-printers/printer-drivers/</u>
  CD M14 caler profile peakage CDM14 2 is and CDM1 CT
- 3. CP-M1A color profile package CPM1-2.icc and CPM1\_G5 Profile package consist of a Gamma table and an ICC file.

Instruction:

Change gamma table Replace the original CP-M1 G5 with new csv file included in the profile package.

CP-M1\_G5 original file is located at C:\Windows\System32\spool\drivers\x64\3 Rename original CPM1\_G5.csv with CPM1\_G5.orig

Add new CPM1\_G5.csv file to the same directory. The CPM1\_G5 file will always be selected as the gamma curve whenever Color Matching is checked under Windows/Setting/Control Panel/Devices and Printers/CP-M1/Printing Preferences/Options/

|    | Charmona               | Oblasmal                              |  |
|----|------------------------|---------------------------------------|--|
| ŧ  | Sharphess :            | Unormai                               |  |
| r. | Print Mode :           | Fast ~                                |  |
|    | Printfinish            | Glossy ~                              |  |
| 1  | When using the mat     | te, please refer to the driver guide. |  |
|    | Waiting for next image | age                                   |  |
|    | Wait time :            | 5 sec<br>(1-100)                      |  |
|    | Color Matching         |                                       |  |
|    | Color Matching         |                                       |  |

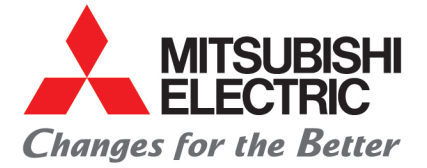

Add the color profile CPM1-2.icc by performing a right click on the file and select "Install Profile", or add the profile manually to C:\Windows\System32\spool\drivers\color.

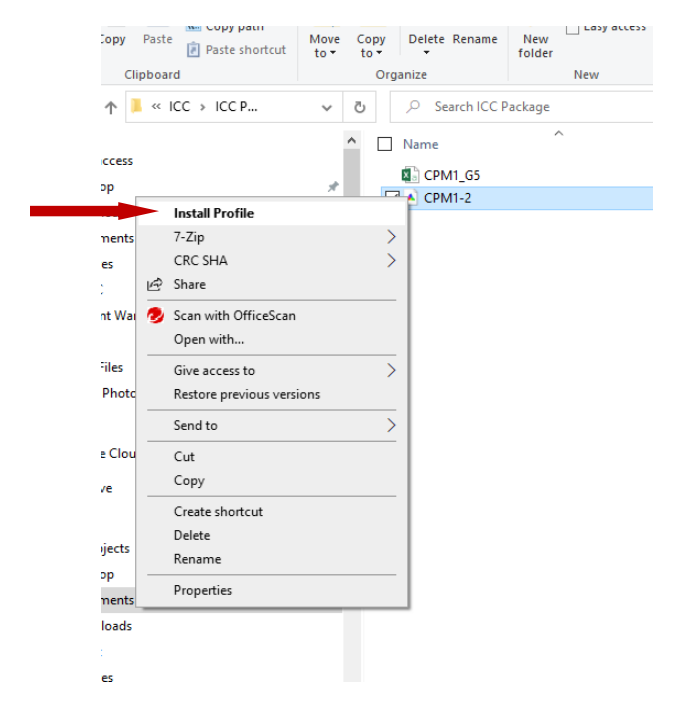

To assign an ICC profile to CP-M1A, access Color Management thru the printer driver properties. Windows/Setting/Control Panel/Devices and Printers/CP-M1/Printing Properties/Color Management/

| Devices All Profiles Adv         | anced                           |              |
|----------------------------------|---------------------------------|--------------|
| Device:                          | Printer: MITSUBISHI CP-M1       |              |
|                                  | Use my settings for this device | Identify     |
| Profile selection:               | Automatic (Recommended)         |              |
| Profiles associated              | vith this device:               |              |
| Name                             |                                 | File name    |
| CPM1-2.icc                       |                                 | CPM1-2.icc   |
| ICC Profiles (Adva<br>CPM1-2.icc | nced Color)                     | CPM1-2.icc   |
|                                  |                                 |              |
|                                  |                                 |              |
|                                  |                                 |              |
|                                  |                                 |              |
|                                  |                                 | Set as Defau |
|                                  |                                 | Set as Defau |

Under Device, select Printer: Mitsubishi CP-M1 and click add to choose a profile. Locate and select "CPM1-2.icc" from the list of color profiles installed on the system.

Then click "Close" button. The profile added above and the new color curve in the correct folder will be applied into the final print.